## HOW to download GF Online Shop App: On Apple iPhones and iPads

## **1.** Open **Apple APP STORE** on your iPhone or iPad.

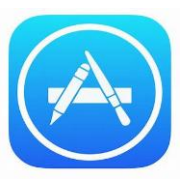

- 2. Search for Goodman Fielder Online Shop.
- Select the app and click GET to download it.

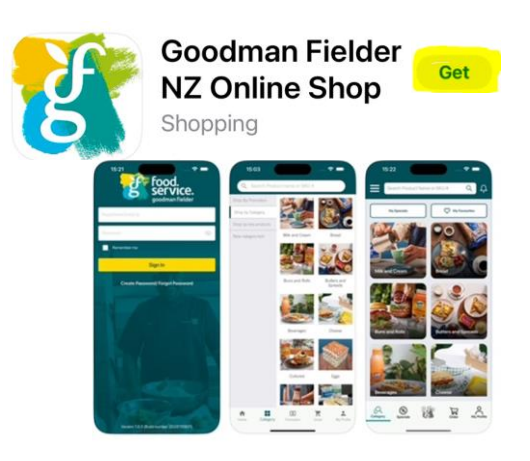

**4. SIGN IN** with your APPLE id and enter your password.

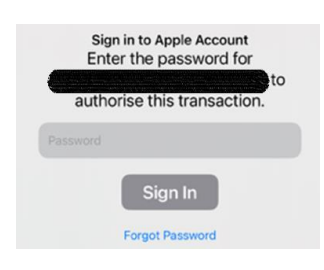

5. Click INSTALL button.

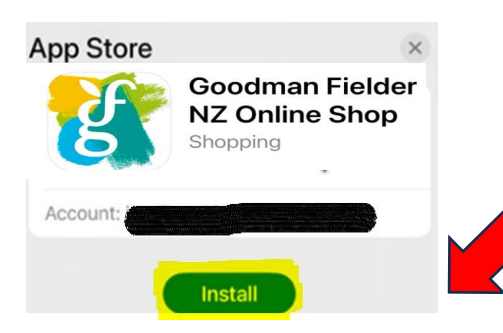

6. Go to the installed GF app.

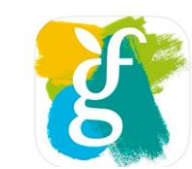

Goodman Fielder NZ Online Shop Shopping

7. Click **ALLOW**, this will allow us to send you order notifications.

8. Click **OK**, this will allow us to adjust the font size on the app.

|                      | Obscured View Alert                                                                                                    |
|----------------------|----------------------------------------------------------------------------------------------------|
| l<br>apj<br>par<br>c | Dear users, please be aware that if you<br>djust your device font size to make text<br>pear larger, the increased size may cause<br>ts of the EOS application text to become<br>ropped, cut, or obscured if the layout is<br>overly constrained. |
|                      | ОК                                                                                                    |
|                      | 6                                                                                                    |
|                      | goodman<br>fielder                                                                                                    |

9. **LOGIN** with your registered email and password from the welcome email

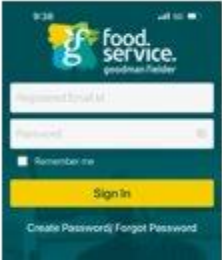

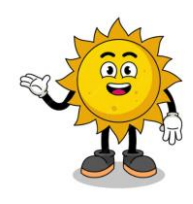

If you have **already** signed up to the **NEW GF Online Shop on your PC/laptop**, please enter your registered email and password.

**NEED HELP:** Please email customerservice@goodmanfielder.co.nz or call on 0800 482 783 and select option 1.